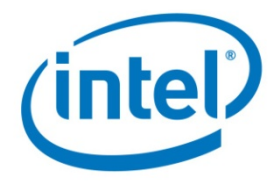

Intel Corporation NAND Solutions Group November 16, 2009

# **BULLETIN**: Workaround for Unusable System Protection Restore Points after Running the Intel<sup>®</sup> SSD Optimizer

This bulletin addresses an issue for Intel SSD users who meet all four criteria:

- 1. Use Microsoft Windows Vista\* or Windows\* 7 operating systems, and
- 2. Use a 34nm Intel<sup>®</sup> Solid-State Drive (G2, silver case) with 02HA firmware or above, and
- 3. Use System Protection restore points, and
- 4. Downloaded the Intel $^{\mbox{\scriptsize B}}$  SSD Toolbox (Version 1.1) and ran the Intel SSD Optimizer at least once

If you do not meet all of the criteria above, please disregard this notice.

If you are not sure if your computer uses the System Protection services, continue reading to learn how to check your system for this condition.

For users for whom all four criteria apply, your System Protection restore points have been rendered unusable by the Intel SSD Optimizer.

This bulletin will help you:

- 1. Identify whether your system is currently using System Protection restore points **Note**: If your system is not using System Protection, you are not affected by this issue.
- 2. Prevent additional unusable system restore points due to running the Intel SSD Optimizer
- 3. Create a valid System Protection restore point
- 4. Delete the rest of the unusable System Protection restore points

Please follow the instructions that start on the next page.

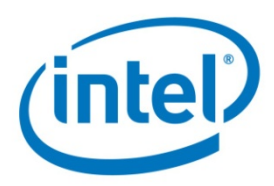

# **Unusable System Protection Restore Points Workaround**

Use the following instructions to determine if your computer has System Protection turned on, to create a new restore point, and to delete any unusable restore points.

## **1.0 Determine Whether System Protection Is On** (for Microsoft Windows Vista\* and Windows\* 7)

**1.1** Right-click the **Computer** icon and select **Properties** to display the following screen:

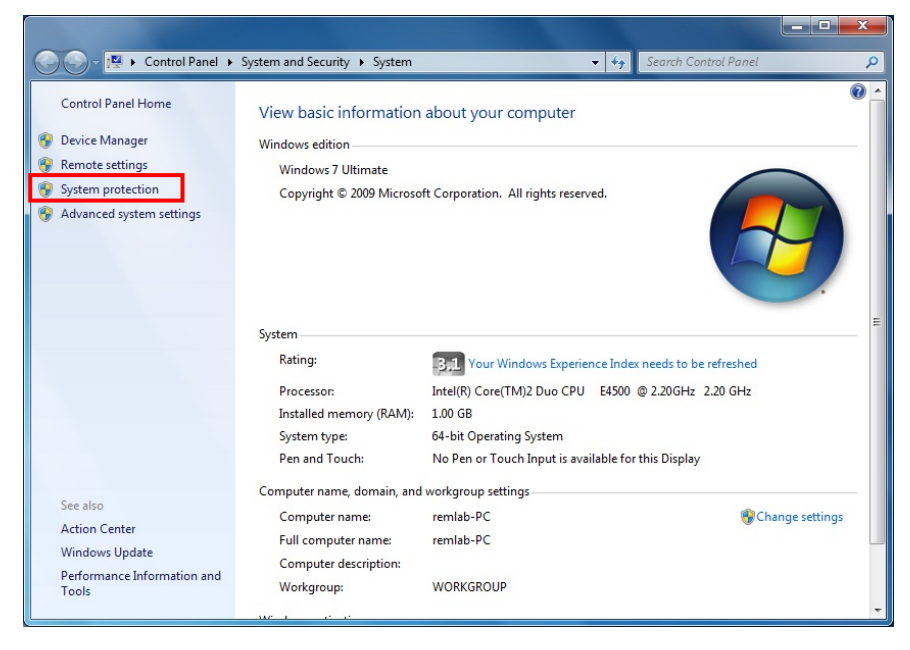

On the left menu bar, click System protection.

\*Other names and brands may be claimed as the property of others.

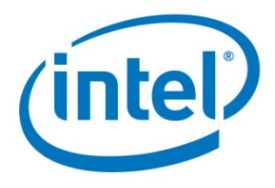

- **1.2** The following screen shows whether or not System Protection is **On** for your particular drive.
  - If it is **On** and the previous list of criteria (1-4) is true, please continue.
  - If System Protection is **Off**, leave it off. You do not need to go any farther because your system does not use System Protection and your restore points are not susceptible to being rendered unusable by the Intel SSD Optimizer.

#### Microsoft Windows\* 7

| vstem Properties                                                            | ×                                                                 | System Properties                                        |
|-----------------------------------------------------------------------------|-------------------------------------------------------------------|----------------------------------------------------------|
| Computer Name Hardware Advance                                              | ed System Protection Remote                                       | Computer Name Hardwar                                    |
| Use system protection to und restore previous versions of fi                | o unwanted system changes and<br>les. What is system protection 3 | You can use rest                                         |
| System Restore                                                              |                                                                   | called shadow co                                         |
| You can undo system changes by rev<br>your computer to a previous restore p | verting <u>S</u> ystem Restore                                    | System Restore helps you<br>system files to an earlier p |
| Protection Settings                                                         |                                                                   | Automatic restore points<br>Create restore points au     |
| Available Drives                                                            | Protection                                                        | Available Disks                                          |
| Local Disk (C:) (System)                                                    | On                                                                | 🗹 💒 Local Disk (C:)                                      |
| Configure restore settings, manage to and delete restore points.            | Jisk space, Configure                                             |                                                          |
| Create a restore point right now for t<br>have system protection turned on. | he drives that <u>C</u> reate                                     | You can create a restore<br>disks selected above.        |
|                                                                             | DK Cancel Apply                                                   |                                                          |

#### **Microsoft Windows Vista\***

| omporoi             | Name      | Hardware                       | Advanced                    | System Protection     | Remote                      |  |
|---------------------|-----------|--------------------------------|-----------------------------|-----------------------|-----------------------------|--|
| 2                   | You ca    | in use restor<br>lisk space is | e points to ur<br>required? | ndo unwanted system   | n changes. <mark>How</mark> |  |
|                     | You ca    | in also use n                  | estore points               | to restore previous v | ersions of files,           |  |
|                     | called :  | shadow copi                    | ies. <u>How do l</u>        | use previous version  | ns?                         |  |
| System              | Restore   | helps you re                   | store your co               | omputer's Syst        | em Restore                  |  |
| system f            | iles to a | n earlier poir                 | it in time.                 | <u></u>               |                             |  |
| Autom               | atic rest | tore points                    |                             |                       |                             |  |
| Create              | e restore | points auto                    | matically on t              | he selected disks:    |                             |  |
| Avai                | lable Di  | sks                            |                             | Most recent re:       | store point                 |  |
| <b>V</b>            | 🍒 Loca    | l Disk (C:) (S                 | ystem)                      | 11/4/2009 6:53:02 AM  |                             |  |
|                     |           |                                |                             |                       |                             |  |
|                     |           |                                |                             |                       |                             |  |
|                     |           |                                |                             |                       |                             |  |
|                     |           |                                |                             |                       |                             |  |
|                     | create    | a restore po<br>bove.          | int right now               | for the               | Create                      |  |
| You car<br>disks se | iecteu a  |                                |                             |                       |                             |  |

## 2.0 How to Prevent Additional Un-usable System Protection Restore Points

Before creating a new System Restore point and deleting any unusable System Restore points, you need to

- Stop running any manual Intel SSD Optimizer sessions, and
- Remove any scheduled Intel SSD Optimizer runs

Eliminate any scheduled Intel SSD Optimizer runs using one of two ways:

#### 1) Uninstall the Intel SSD Optimizer

- Click Start → All Programs → Intel → Intel SSD Toolbox → Uninstall Intel SSD Toolbox
- This will completely remove the SSD Toolbox from your system

OR

#### 2) Remove scheduled Intel SSD Optimizer sessions

- In the Intel SSD Toolbox, click **Intel SSD Management Tools** → **Schedule**
- Next, click **Remove** for each scheduled Intel SSD Optimizer session

\*Other names and brands may be claimed as the property of others.

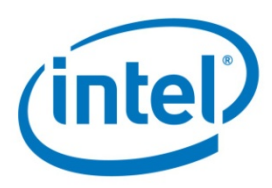

## **3.0** How to Create a New System Protection Restore Point

**3.1** Right-click the **Computer** icon and select **Properties** to display the following screen:

| 💮 💬 - 🛃 🕨 Control Panel 🕨                                                                                | System and Security 🕨 System                                                                                                    | ▼ 49                                                                                                    | Search Control Panel                                                                | Q   |
|----------------------------------------------------------------------------------------------------|----------------------------------------------------------------------------------------------------|----------------------------------------------------------------------------------------------------|-------------------------------------------------------------------------------------|-----|
| Control Panel Home<br>Device Manager<br>Remote settings<br>System protection<br>Advanced system settings | View basic information<br>Windows edition<br>Windows 7 Ultimate<br>Copyright © 2009 Microso                                                                                                    | •                                                                                                    | *                                                                                   |     |
| See also<br>Action Center<br>Windows Update<br>Performance Information and<br>Tools                      | System<br>Rating:<br>Processor:<br>Installed memory (RAM):<br>System type:<br>Pen and Touch:<br>Computer name, domain, and<br>Computer name, domain, and<br>Computer name:<br>Full computer name:<br>Computer description:<br>Workgroup: | Vour Windows Experience Inde<br>Intel(R) Core(TM)2 Duo CPU E4500<br>1.00 GB<br>64-bit Operating System<br>No Pen or Touch Input is available fo<br>workgroup settings<br>remlab-PC<br>remlab-PC<br>WORKGROUP | x needs to be refreshed<br>@ 2.20GHz 2.20 GHz<br>r this Display<br>@Change settings | 4 H |

On the left menu bar, click **System protection**.

**3.2** The following screen shows whether or not System Protection is **On** for your particular drive.

| System Properties                                                                                                    |                                                                                                    | × | System Properties                                                                                                    | X                                                                                                    |
|----------------------------------------------------------------------------------------------------|----------------------------------------------------------------------------------------------------|---|----------------------------------------------------------------------------------------------------|----------------------------------------------------------------------------------------------------|
| Computer Name Hardware Advanced<br>Use system protection to undo<br>restore previous versions of file<br>System Restore<br>You can undo system changes by reve<br>your computer to a previous restore poi | System Protection Remote unwanted system changes and s. What is system protection?  tring System Restore |   | Computer Name Hardware Advanced<br>You can use restore points to u<br>huch disk space is required?<br>You can also use restore points<br>called shadow copies. How do<br>System Restore helps you restore your of<br>system files to an earlier point in time. | System Protection Remote<br>ando unwanted system changes. How<br>to restore previous versions of files,<br><u>I use previous versions?</u><br>computer's System Restore |
| Protection Settings                                                                                                    |                                                                                                    | _ | Automatic restore points<br>Create restore points automatically on                                                                                                    | the selected disks:                                                                                                    |
| Available Drives                                                                                                    | Protection                                                                                               |   | Available Disks                                                                                                    | Most recent restore point                                                                                                    |
| 🕌 Local Disk (C:) (System)                                                                                                    | On                                                                                                    |   | 📝 💒 Local Disk (C:) (System)                                                                                                    | 11/4/2009 6:53:02 AM                                                                                                    |
| Contigue restore settings, manage dis<br>and delete restore points.<br>Create a restore point right now for the<br>have system protection turned on.                                                      | e drives that                                                                                            |   | You can create a restore point right now disks selected above.                                                                                                    | for the Create                                                                                                    |
| OI                                                                                                    | K Cancel Appl                                                                                            | У | ОК                                                                                                    | Cancel Apply                                                                                                    |

\*Other names and brands may be claimed as the property of others.

#### **Microsoft Windows Vista\***

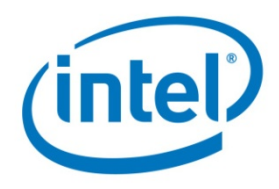

**3.3** Click the **Create** button.

| System Properties                                                                                       |                                                                                                    |  |  |  |  |  |
|----------------------------------------------------------------------------------------------------|----------------------------------------------------------------------------------------------------|--|--|--|--|--|
| Computer Name Hardware Advan                                                                            | ced System Protection Remote                                                                                                    |  |  |  |  |  |
| Use system protection to un<br>restore previous versions of                                             | Use system protection to undo unwanted system changes and restore previous versions of files. <u>What is system protection?</u> |  |  |  |  |  |
| System Restore                                                                                          |                                                                                                    |  |  |  |  |  |
| You can undo system changes by r<br>your computer to a previous restore                                 | everting <u>S</u> ystem Restore                                                                                                 |  |  |  |  |  |
| Protection Settings                                                                                     |                                                                                                    |  |  |  |  |  |
| Available Drives                                                                                        | Protection                                                                                                    |  |  |  |  |  |
| 🚢 Local Disk (C:) (System)                                                                              | On                                                                                                    |  |  |  |  |  |
| Configure restore settings, manage<br>and delete restore points.<br>Create a restore point right now fo | e disk space, <u>Co</u> nfigure                                                                                                 |  |  |  |  |  |
| nave system protection turned on.                                                                       |                                                                                                    |  |  |  |  |  |
|                                                                                                    | OK Cancel Apply                                                                                                    |  |  |  |  |  |

**3.4** A new window asks you to provide a description of the restore point. Enter a description that is meaningful to you. In this example, we entered **test1**. Then click the **Create** button.

| System Protection                                                     | ×                                         |
|-----------------------------------------------------------------------|-------------------------------------------|
| Create a restore point                                                |                                           |
| Type a description to help you identify time are added automatically. | y the restore point. The current date and |
| test1                                                                 |                                           |
|                                                                       | Create Cancel                             |
|                                                                       |                                           |

**3.5** Windows will create the restore point and will notify you whether it was created successfully.

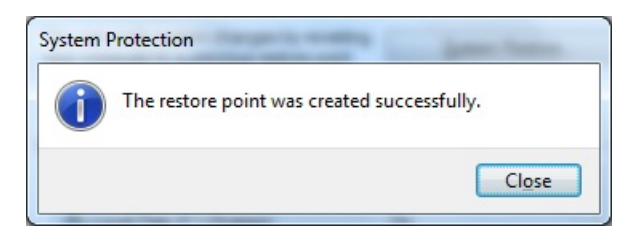

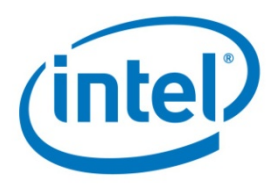

**3.6** You have successfully created a new restore point. Click **Close** to shut the **System Properties** window.

## 4.0 **Remove Unusable System Protection Restore Points**

The next step is to remove all the previous unusable restore points which were rendered unusable by the Intel SSD Optimizer. This is done by using the operating system's Disk Cleanup utility.

**4.1** Click Start → All Programs → Accessories → System Tools → Disk Cleanup to display the following window:

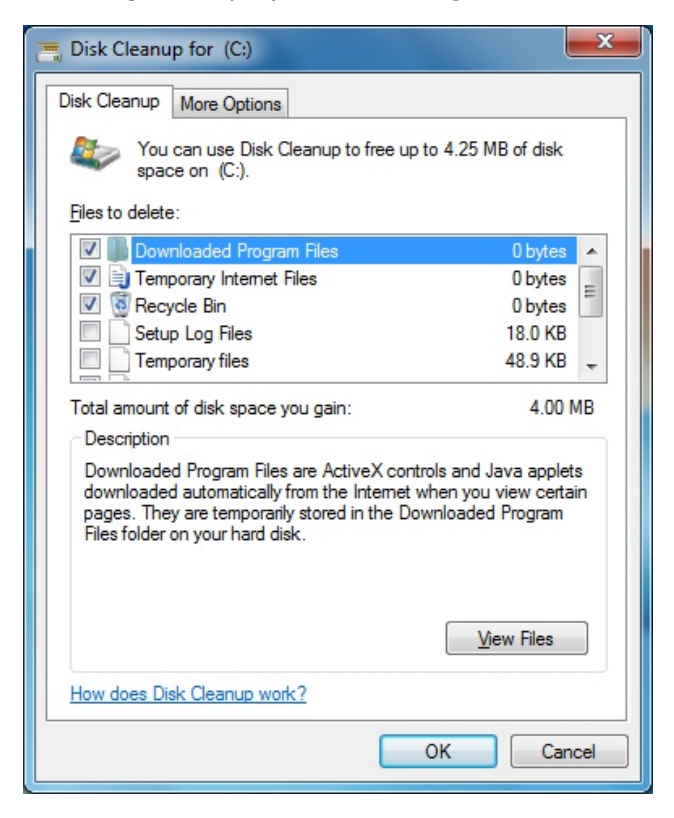

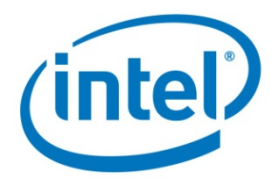

**4.2** Click the **More Options** tab at the top to display the following window. Then, under the **System Restore and Shadow Copies** heading, click **Clean up**.

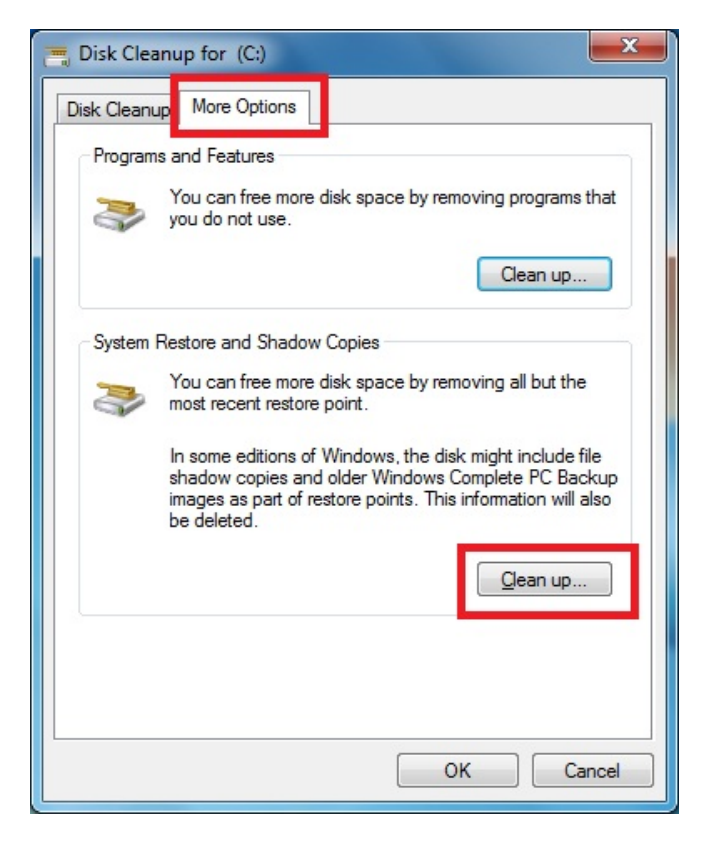

**4.3** The application displays the following prompt that asks whether you want to delete all *but the most recent restore point* (which we created earlier). Click **Delete**.

| Disk Cleanup                                                                                                    |  |  |  |
|----------------------------------------------------------------------------------------------------|--|--|--|
| Are you sure you want to delete all but the most recent restore point?                                                    |  |  |  |
| If you have several saved restore points, you might not need<br>the older ones. You can save disk space by deleting them. |  |  |  |
| Delete Cancel                                                                                                    |  |  |  |

**4.4** Only the most recent restore point remains—all other restore points have been deleted. Click either **Cancel** or the **X** in the upper right corner to close the **Disk Cleanup** Window.

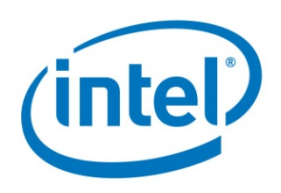

INFORMATION IN THIS DOCUMENT IS PROVIDED IN CONNECTION WITH INTEL® PRODUCTS. NO LICENSE, EXPRESS OR IMPLIED, BY ESTOPPEL OR OTHERWISE, TO ANY INTELLECTUAL PROPERTY RIGHTS IS GRANTED BY THIS DOCUMENT. EXCEPT AS PROVIDED IN INTEL'S TERMS AND CONDITIONS OF SALE FOR SUCH PRODUCTS, INTEL ASSUMES NO LIABILITY WHATSOEVER, AND INTEL DISCLAIMS ANY EXPRESS OR IMPLIED WARRANTY, RELATING TO SALE AND/OR USE OF INTEL PRODUCTS INCLUDING LIABILITY OR WARRANTIES RELATING TO FITNESS FOR A PARTICULAR PURPOSE, MERCHANTABILITY, OR INFRINGEMENT OF ANY PATENT, COPYRIGHT OR OTHER INTELLECTUAL PROPERTY RIGHT. Intel products are not intended for use in medical, life saving, life sustaining, critical control or safety systems, or in nuclear facility applications.

Intel may make changes to specifications and product descriptions at any time, without notice.

Intel Corporation may have patents or pending patent applications, trademarks, copyrights, or other intellectual property rights that relate to the presented subject matter. The furnishing of documents and other materials and information does not provide any license, express or implied, by estoppel or otherwise, to any such patents, trademarks, copyrights, or other intellectual property rights.

Designers must not rely on the absence or characteristics of any features or instructions marked "reserved" or "undefined." Intel reserves these for future definition and shall have no responsibility whatsoever for conflicts or incompatibilities arising from future changes to them.

The Guidelines, as well as the software described in it, is furnished under license and may only be used or copied in accordance with the terms of the license. The information in this manual is furnished for informational use only, is subject to change without notice, and should not be construed as a commitment by Intel Corporation. Intel Corporation assumes no responsibility or liability for any errors or inaccuracies that may appear in this document.

Intel<sup>®</sup> High Performance Solid State Drive may contain design defects or errors known as errata which may cause the product to deviate from published specifications. Current characterized errata are available on request.

Except as permitted by such license, no part of this document may be reproduced, stored in a retrieval system, or transmitted in any form or by any means without the express written consent of Intel Corporation.

Contact your local Intel sales office or your distributor to obtain the latest specifications and before placing your product order.

Copies of documents which have an order number and are referenced in this document, or other Intel literature may be obtained by calling 1-800-548-4725 or by visiting Intel's website at http://www.intel.com.

\*Other names and brands may be claimed as the property of others. Intel<sup>®</sup> is a trademark of Intel Corporation in the U.S. and other countries. Copyright © 2009, Intel Corporation. All Rights Reserved.